## Een webquest maken met http://webquestmaker.nl/webquest maker

1. Maak een Entreeaccount

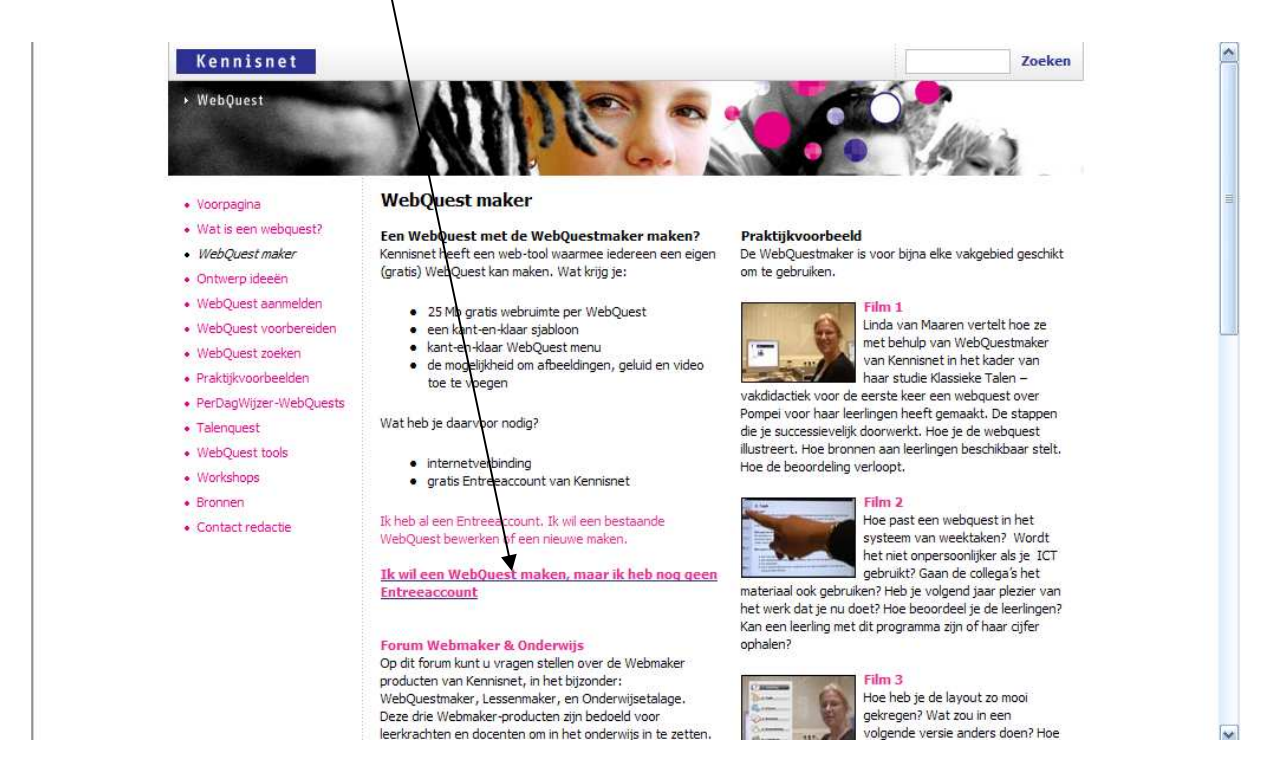

2. "Klik hier om een Entree account aan te maken"

## 3. Doorloop de 5 stappen

| 2 Controleer gegevens  | Entree account a                                                                                                  | aanvragen (stap 1 van 5)                                                          |  |  |  |  |  |  |
|------------------------|----------------------------------------------------------------------------------------------------|-----------------------------------------------------------------------------------|--|--|--|--|--|--|
| 3. Gebruiksvoorwaarden | Will bleven des is seen as is wet des seen as has is shale islands by another second star disector                |                                                                                   |  |  |  |  |  |  |
| 4. Activatie account   | Vul hieronder je account gegevens in. Met deze gegevens kun je straks inloggen bij meerdere aangesloten diensten. |                                                                                   |  |  |  |  |  |  |
| 5. Bevestiging         | Persoonlijke gegeven                                                                                              | * verplichte velden                                                               |  |  |  |  |  |  |
|                        | * Voornaam:                                                                                                    |                                                                                   |  |  |  |  |  |  |
|                        | Tussenvoegsel:                                                                                                    |                                                                                   |  |  |  |  |  |  |
|                        | * Achternaam:                                                                                                    |                                                                                   |  |  |  |  |  |  |
|                        | * E-mail:                                                                                                    |                                                                                   |  |  |  |  |  |  |
|                        |                                                                                                    | vul hier een geldig email adres in. Je<br>ontvangt een activatiemail op dit adres |  |  |  |  |  |  |
|                        | Gebruikersnaam en wachtwoord                                                                                      |                                                                                   |  |  |  |  |  |  |
|                        | * Gebruikersnaam:                                                                                                 |                                                                                   |  |  |  |  |  |  |
|                        |                                                                                                    | 5 karakters of meer.                                                              |  |  |  |  |  |  |
|                        |                                                                                                    | beschikbaarheid controleren                                                       |  |  |  |  |  |  |
|                        | * Wachtwoord:                                                                                                    |                                                                                   |  |  |  |  |  |  |
|                        |                                                                                                    | 6 karakters of meer, minimaal één cijfer.<br>Het wachtwoord is boofdetteraavaelia |  |  |  |  |  |  |
|                        | * Herhaal wachtwoord:                                                                                             | The was two of a is noordie the gevoleig                                          |  |  |  |  |  |  |
|                        |                                                                                                    |                                                                                   |  |  |  |  |  |  |
|                        |                                                                                                    |                                                                                   |  |  |  |  |  |  |
|                        | Naar Stap 2: Contro                                                                                               | oleren gegevens                                                                   |  |  |  |  |  |  |

!!! Gebruik een emailadres dat je snel kan raadplegen, zodat je verder kan!!!

- 4. Controleer gegevens en ga verder naar de volgende stap.
- 5. Ga akkoord met de voorwaarden en kijk of je een email ontvangen hebt.
- 6. Klik op de link in je ontvangen email
- 7. Klik op 'ga verder naar de websitemaker'
- 8. Typ bovenaan opnieuw http://webquestmaker.nl/webquest\_maker
- 9. Klik op ik heb een entreeaccount en vul je gebruikersnaam en wachtwoord in

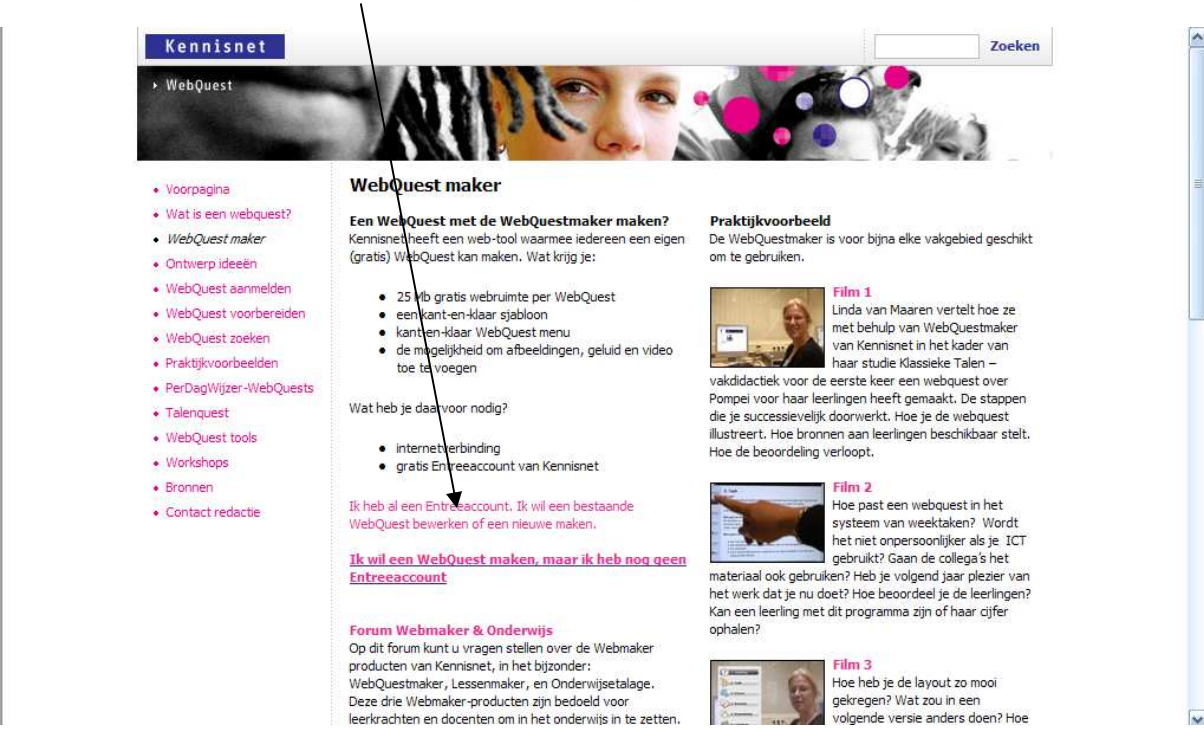

10. Kies in het overzicht voor 'nieuwe webquest maken'

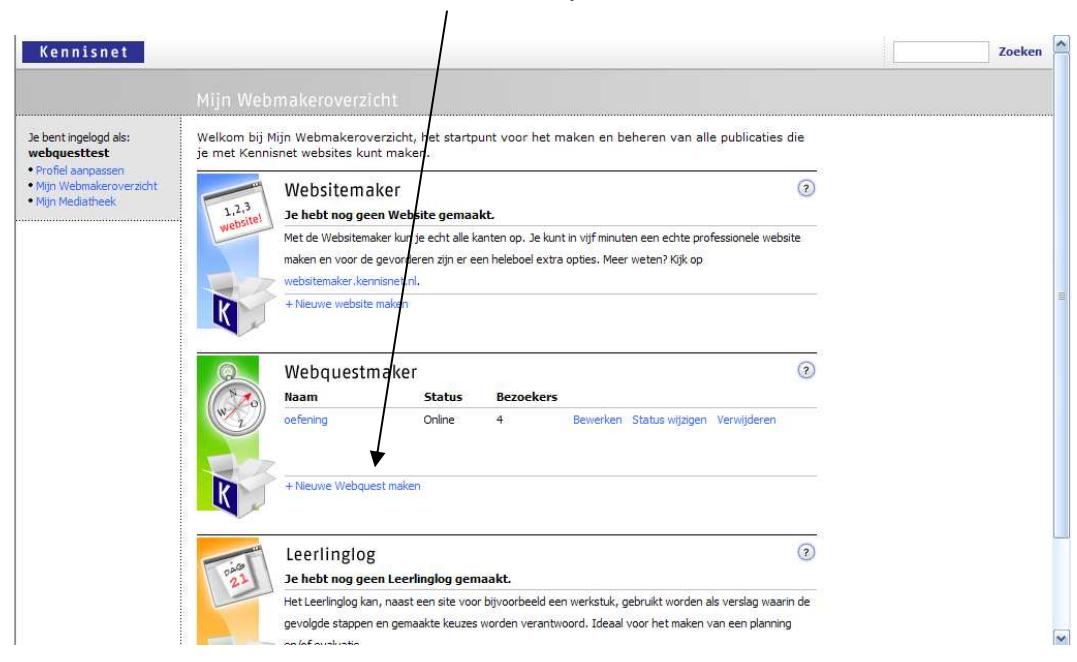

11. Vul de gevraagde gegevens in en klik op 'verder'

| Ilw WebOuest       |                                                                                        |  |
|--------------------|----------------------------------------------------------------------------------------|--|
| Voordat u oon woho | ite anst mikan, bannit u uaar utelf waar date ever tel ante en ban de eite tel baten i |  |
| voordat dieen webs | are gaar naken, bepaar u vooi uzen waar ueze over za gaan en noe ue site za neten.     |  |
| Titel webquest     |                                                                                        |  |
| Adres webquest     | http://webquesttest.webquestmaker.nl/                                                  |  |
| Onderwerp          |                                                                                        |  |
| Schooltype         | Selecteer een schooltype 💌                                                             |  |
| Leerjaar/niveau    | Selecteer een niveau                                                                   |  |
| Vakgebied          | Selecteer een vakgebied 💉                                                              |  |
| Uitvoering door:   | Selecteer een aantal                                                                   |  |
| Trabatastastastas  | Coloctory and dury                                                                     |  |

12. Je krijgt volgend scherm:

| Profiel aanpassen     Mijn Weboverzicht     Mijn Mediatheek      Overige acties     Preview website     Thema's bewerken     Site aanmelden bij Davindi | Websiteoverzicht<br>Een WebQuest bestaat altijd uit een vaste set<br>worden in een vaste volgorde in het menu get<br>voegen, te verwijderen of om de onderlinge v<br>Uiteraard kunt u wel elke pagina afzonderlijk t<br>menu de relevante pagina te selecteren en te | Beschikbaar: 24,9MB (van 25MB) (2)<br>aan bouwstenen of stappen. Deze stappen<br>toond. Het is niet mogelijk om pagina's toe te<br>olgorde van pagina's in het menu te veranderen.<br>bewerken. Dit doet u door in het onderstaande<br>klikken op de knop bewerken. |  |
|----------------------------------------------------------------------------------------------------|----------------------------------------------------------------------------------------------------|----------------------------------------------------------------------------------------------------|--|
| Help<br>• WebQuest website                                                                                                    | Algemene instellingen         Titel website:       test         Adres website:       http://webquesttest.webquestmaker.nl/test         Status:       Offline         Link naar Weboverzicht:       Nee         Meer tonen       Nee                                  |                                                                                                    |  |
|                                                                                                    | Algemene instellingen wijzigen     Pagina's     Introductiepagina     1. Inleiding                                                                                                    | Bewerken                                                                                                    |  |
|                                                                                                    | 2. Taak<br>3. Werkwijze<br>4. Bronnen<br>5. Beoordeling<br>6. Terugblik<br>7. Docentpagina                                                                                                    | •<br>•<br>•<br>•                                                                                                    |  |
|                                                                                                    | Thema<br>Hildia thema:                                                                                                    |                                                                                                    |  |

13. Nu kan je op een item (vb. inleiding) klikken en kiezen voor bewerken. Je krijgt een 'gewone' teksteditor waar je kan typen

| <ul> <li>Profiel aanpassen</li> <li>Mijn Weboverzicht</li> <li>Mijn Mediatheek</li> </ul>         | Ò | Inleiding                                                                                                    | ? |              |
|---------------------------------------------------------------------------------------------------|---|----------------------------------------------------------------------------------------------------|---|--------------|
| Overige acties                                                                                    |   | De eerste stap bestaat uit het uiteenzetten van het doel, de achtergrond en sfeer voor de<br>betreffende WebQuest. | e |              |
| <ul> <li>Preview website</li> <li>Thema's bewerken</li> <li>Site aanmelden bij Davindi</li> </ul> |   | Inhoud                                                                                                    |   |              |
| Help                                                                                              |   | Times New Roman M 3 (12 pt) M 1 B Z U ; 3 = := :                                                                   |   |              |
| WebQuest website                                                                                  |   | UW tekst nier                                                                                                    |   |              |
|                                                                                                   |   |                                                                                                    |   |              |
|                                                                                                   |   |                                                                                                    |   |              |
|                                                                                                   |   |                                                                                                    |   |              |
|                                                                                                   |   |                                                                                                    |   |              |
|                                                                                                   |   | RSS feeds                                                                                                    |   |              |
|                                                                                                   |   | U heeft geen RSS feeds toegevoegd                                                                                  |   |              |
|                                                                                                   |   | + RSS feed toevoegen                                                                                               |   |              |
|                                                                                                   |   | Thema                                                                                                    |   |              |
| 1                                                                                                 |   | WebOuest                                                                                                    |   | $\mathbf{M}$ |

- 14. Vergeet op het einde van je bewerking niet op te slaan
- 15. Zo kan je alle blokjes bewerken en is je webquest klaar!
- 16. Met deze knopjes kan je een link, foto, geluid of film invoegen!

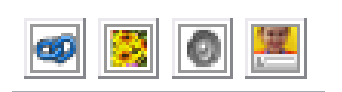